## チケット ONLINE 登録済みの方の「TaBun メンバーズ」への入会手順

#### ご注意

・チケット ONLINE のご利用は、メールアドレスが必要となります。

※TaBun メンバーズのメール会員は、先にチケット ONLINE の登録が必要となります。

1. バロー文化ホールのホームページ、チケット ONLINE をクリック

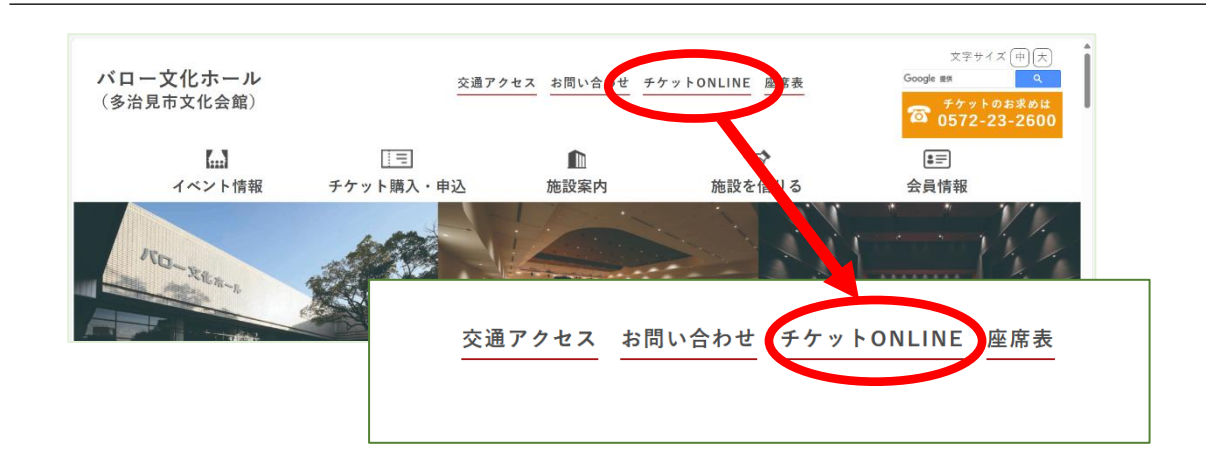

2. 画面が変わったらログインをクリックしてログインしてください

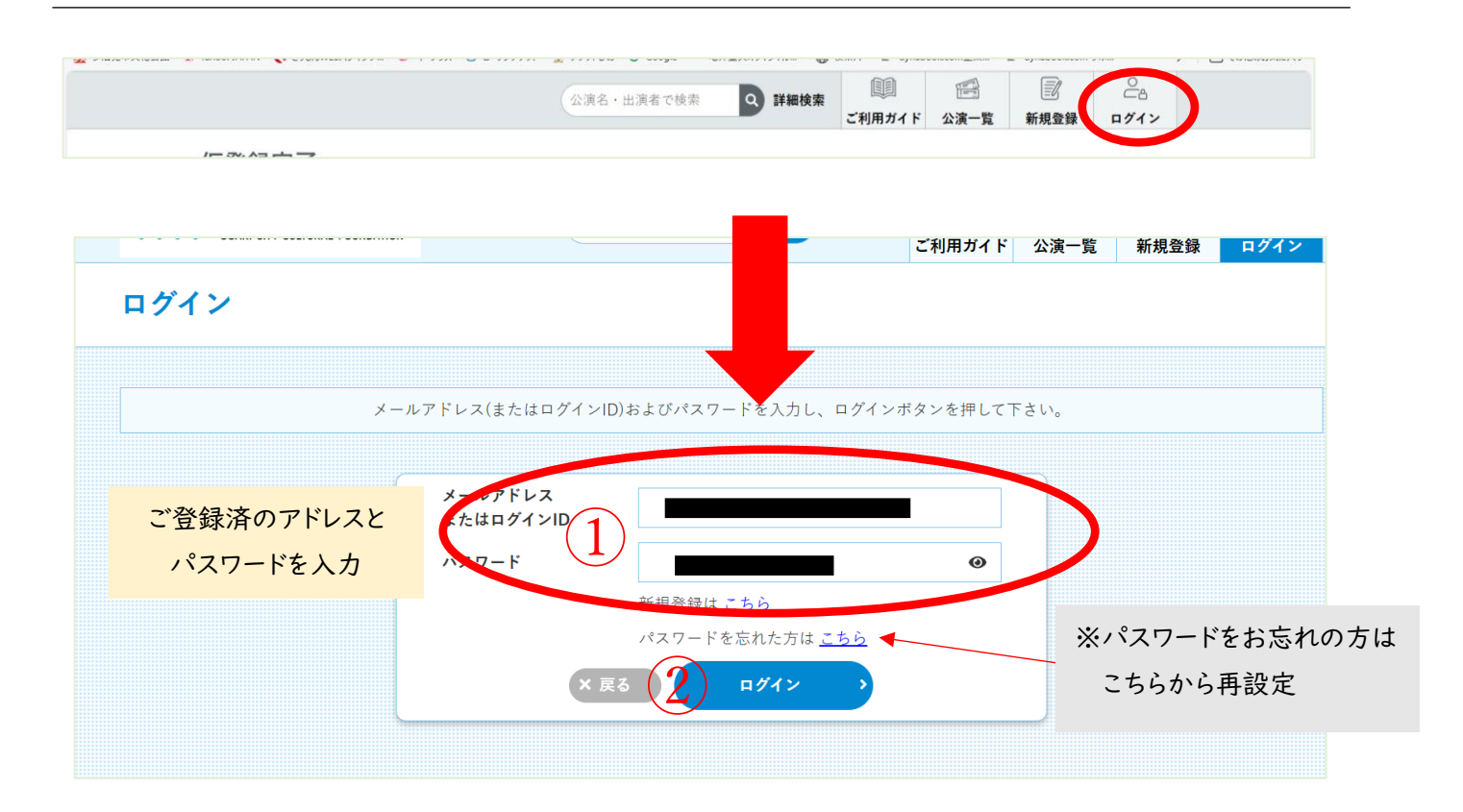

# 3. 右上のマイページをクリックし入会申込を選択

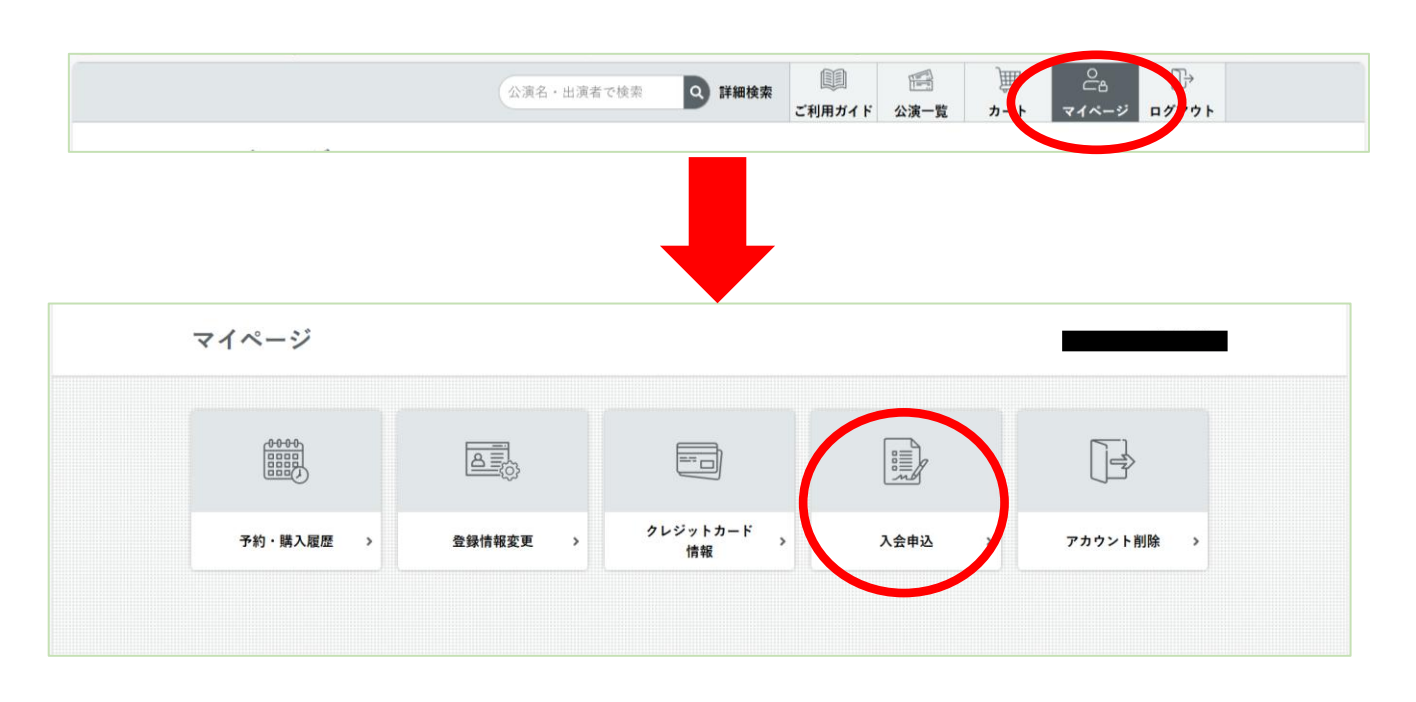

### 4. 会員区分をお選びください(メール会員を推奨)

- ・「メール会員」はタイムリーなイベント情報をいち早くメールマガジンでお届けします
- ・「郵送会員」は年6回バロー文化ホール情報誌「TaBunNET」を郵送でお届けします

| ·ル会員) |             |                        |                        |                                                        |                        |
|-------|-------------|------------------------|------------------------|--------------------------------------------------------|------------------------|
| ど     | ちらかをご選択     | ください                   |                        |                                                        |                        |
| ;会員)  |             |                        |                        |                                                        |                        |
|       |             |                        |                        |                                                        |                        |
|       | 次へ          | •                      |                        |                                                        |                        |
|       | ル会員)<br>会員) | <sup>ル会員)</sup><br>会員) | <sup>ル会員)</sup><br>会員) | ル会員)<br>会員)<br>★ へ へ へ へ へ へ へ へ へ へ へ へ へ へ へ へ へ へ へ | <sup>ル会員)</sup><br>会員) |

# 5. 申込内容に間違いがないかご確認後申込をクリック

|                                          | 公演名・出演者で検索                        |  |  |  |
|------------------------------------------|-----------------------------------|--|--|--|
| 申込内容確認                                   |                                   |  |  |  |
| お申込み内容をご確認の上、よろしけれ<br>お申込み内容を変更する場合は「戻る」 | ば「申込」ボタンを押してください。<br>ボタンを押してください。 |  |  |  |
| 会名                                       | TaBunメンバーズ(メール会員)                 |  |  |  |
| 中门区公                                     | 新規                                |  |  |  |

6. 下記の画面が出たら完了です

| 会員由认完了                                 |         | ご利用ガイド | 公演一覧 カ | ート マイベージ ログアウト |
|----------------------------------------|---------|--------|--------|----------------|
| ARTELI                                 |         |        |        |                |
| 会員入会申込が完了致しました。<br>詳細についてはメールをご確認ください。 |         |        |        |                |
| 間合せ先情報                                 |         |        |        | _              |
|                                        |         |        |        | 表記されます         |
|                                        | 71~-50  | ,      |        |                |
|                                        |         |        |        |                |
| 個人情報保護方針 利用規約 特定商取引                    | 法に基づく表示 |        |        | <i>a</i> (     |

ご登録いただいているメールアドレスに、件名が「【バロー文化ホール】 TaBun メンバーズお手続きのお知らせ」のメールが届きます。